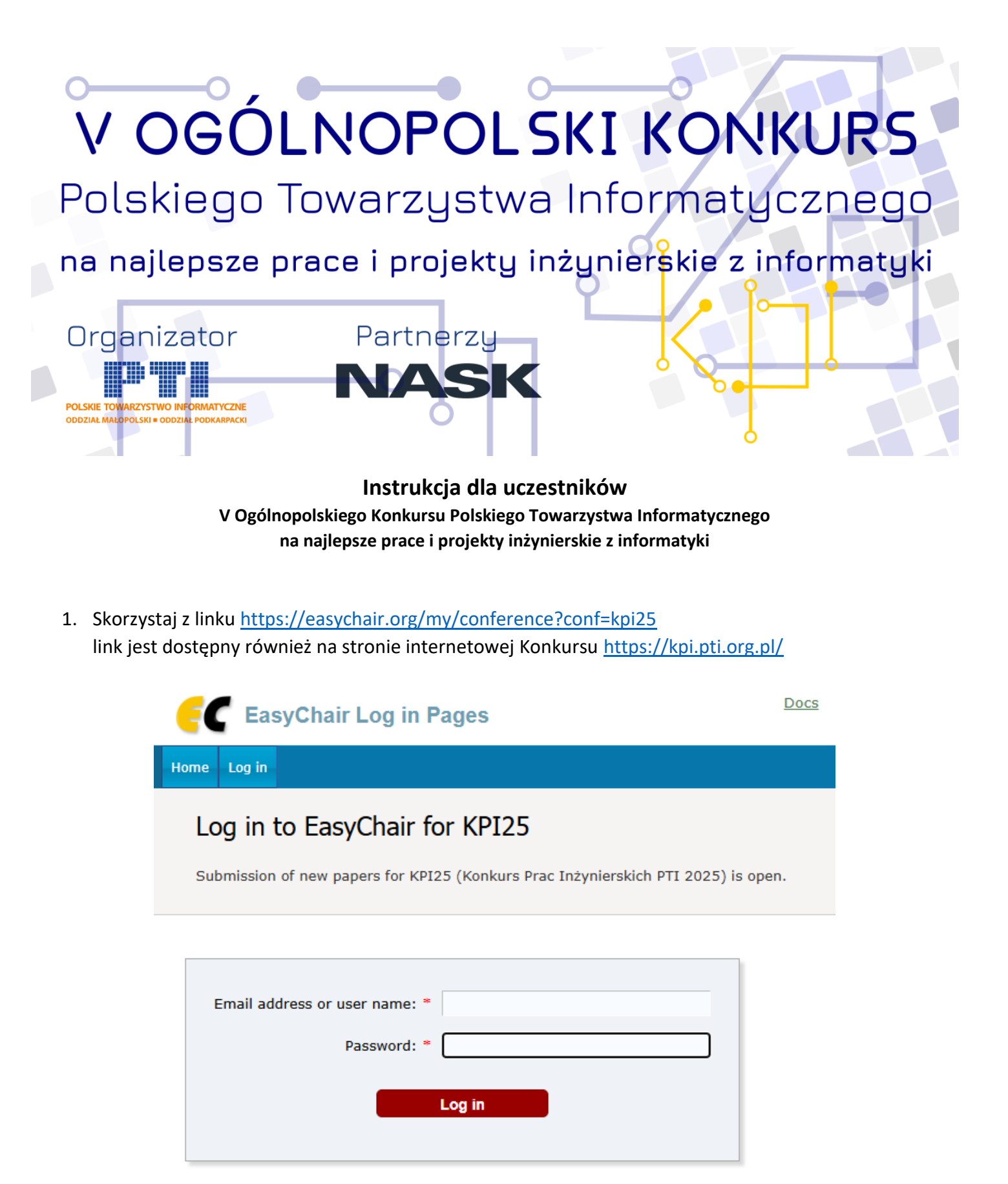

Useful links:

- Forgot your password?
- <u>Create account</u>
- Problems to log in?

- 2. Zaloguj się do systemu lub załóż konto
- 3. Wybierz link Make a new submission
- Postępuj zgodnie z instrukcjami, krok po kroku, a następnie użyj przycisku *Submit* na dole formularza. Wymagane pola są oznaczone symbolem \*
- 5. Formularz wypełnij w języku polskim
- 6. Wpisz swoje dane: Imię, nazwisko, adres e-mail, kraj, nazwa uczelni, na której broniona była zgłaszana praca inżynierska, licencjacka lub oceniany zgłaszany projekt inżynierski

| First name <sup>†</sup> : * |   |  |
|-----------------------------|---|--|
| Last name: *                |   |  |
| Email: *                    |   |  |
| Country/region: *           | • |  |
| Affiliation: *              |   |  |
| Web page:                   |   |  |
| <b>—</b>                    |   |  |

- 7. Jeśli praca/projekt był realizowany w zespole, podaj w kolejnych elementach formularza pozostałych autorów, w przeciwnym razie pozostaw elementy *Author 2* i *Author 3* puste. W przypadku wykonania pracy/projektu przez większą liczbę osób, użyj linku *Click here to add more authors* i dodaj kolejnych autorów
- 8. Wpisz tytuł oraz krótki opis pracy/projektu

| Title: *    |  |
|-------------|--|
|             |  |
|             |  |
| Abstract: * |  |
|             |  |
|             |  |
|             |  |

9. Wpisz minimum 3 słowa kluczowe związane z tematem pracy/projektu, rozdzielone znakiem Enter.

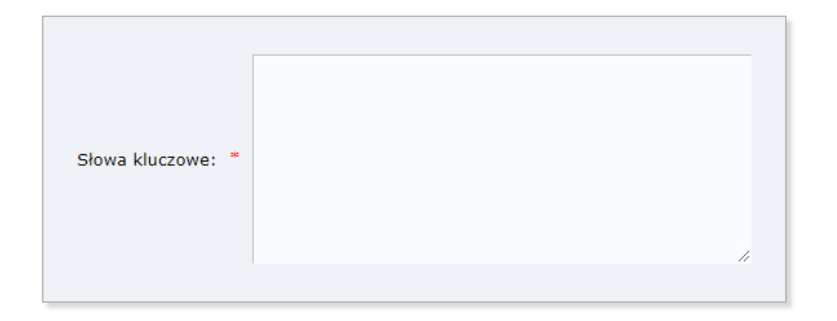

10. Uzupełnij ankietę zgodnie z instrukcjami zwracając szczególną uwagę na:

- podanie pełnej nazwy uczelni oraz wydziału/instytutu, w którym obroniona była praca inżynierska, licencjacka lub realizowany był projekt inżynierski zgłaszany w konkursie,
- podanie daty ukończenia studiów, w ramach których obroniona była praca inżynierska, licencjacka lub realizowany był projekt inżynierski zgłaszany w konkursie, w formacie RRRR-MM-DD,
- podanie prawidłowych danych promotora/opiekuna, np. dr hab. inż. Jan Kowalski,
- podanie prawidłowego linku do wersji demonstracyjnej oprogramowania. Jeśli w ramach pracy/projektu nie wykonano takiego oprogramowania lub umieszczenie linku nie jest możliwe, należy pozostawić pole puste,
- udzielenie odpowiedzi na cztery pytania związane z realizowaną pracą/projektem.

11. Dołącz wymagane pliki:

- plik PDF pracy inżynierskiej, licencjackiej lub plik z opisem (raportem, przewodnikiem) projektu inżynierskiego,
- możesz dołączyć dodatkowe pliki (ZIP/PDF) związane z realizowaną pracą/projektem, a istotne w kontekście Konkursu,
- oświadczenie promotora lub opiekuna zgodne z udostępnionym wzorem. Oświadczenie może być wystawione w formie tradycyjnej, a następnie zeskanowane i zapisane w formacie PDF lub wystawione w formie elektronicznej opatrzone podpisem elektronicznym.
  - 1. Pobierz dokument ze strony konkursu https://kpi.pti.org.pl/wymagane-dokumenty/
  - 2. Włącz obsługę makr i wypełnij wszystkie pola formularza

| Dane dotyczące pracy/projektu           |                |
|-----------------------------------------|----------------|
|                                         |                |
| Tytuł lub stopień naukowy               |                |
| Imie i nazwisko<br>opiekuna/promotora   |                |
| Nazwa uczelni z<br>miejscowością        |                |
| Imię i nazwisko autora                  |                |
| Płeć autora                             | <b></b>        |
|                                         |                |
| Miejscowość wypełnienia<br>oświadczenia |                |
| Тур                                     | ·              |
| Tytuł                                   |                |
|                                         | Zatwierdź dane |

- 3. Zatwierdź dane wpisane w formularzu
- 4. Sprawdź poprawność uzupełnienia danych
- 5. <u>W przypadku podpisu odręcznego</u>: wydrukuj dokument i przekaż do podpisu promotorowi/opiekunowi, a następnie wykonaj skan dokumentu do formatu PDF
- 6. <u>W przypadku podpisu elektronicznego</u>: zapisz dokument w formacie DOCX lub PDF, a następnie prześlij do promotora/opiekuna celem wykonania podpisu elektronicznego
- 7. Dodaj przygotowany dokument do zgłoszenia
- oświadczenie każdego z autorów pracy/projektu zgodne z udostępnionym wzorem.
  Oświadczenia mogą być wystawione w formie tradycyjnej, a następnie zeskanowane i zapisane w formacie PDF lub wystawione w formie elektronicznej opatrzone podpisem elektronicznym.
  - 1. Pobierz dokument ze strony konkursu https://kpi.pti.org.pl/wymagane-dokumenty/
  - 2. Włącz obsługę makr i wypełnij wszystkie pola formularza

| ane dotyczące pracy/projektu               |                |
|--------------------------------------------|----------------|
| Imię i nazwisko                            |                |
| Płeć                                       | •              |
| Nazwa uczelni z<br>miejscowością           |                |
| Miejscowość<br>wypełnienia<br>oświadczenia |                |
| Тур                                        | •              |
| Tytuł                                      |                |
|                                            | Zatwierdź dane |

- 3. Zatwierdź dane wpisane w formularzu
- 4. Sprawdź poprawność uzupełnienia danych
- 5. <u>W przypadku podpisu odręcznego</u>: wydrukuj dokument i podpisz go, a następnie wykonaj skan dokumentu do formatu PDF
- 6. <u>W przypadku podpisu elektronicznego</u>: zapisz dokument w formacie DOCX lub PDF, a następnie użyj wybranej metody celem wykonania podpisu elektronicznego
- 7. Dodaj przygotowany dokument do zgłoszenia
- 12. Po prawidłowym wypełnieniu wszystkich pól formularza zgłoszeniowego otrzymasz informację

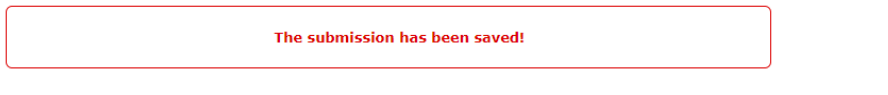

13. Istnieje możliwość aktualizacji informacji podanych w formularzu oraz zmiany załączonych plików poprzez użycie odpowiednich linków

| Update information |
|--------------------|
| Update authors     |
| Update files       |
|                    |

## Życzymy powodzenia!